## 内蔵メモリーまたはSDカードの曲を再生する

アーティストやアルバムから曲を探して再生する手順を説明します。 アーティストごと、アルバムごとに分けて録音してある場合に便利です。

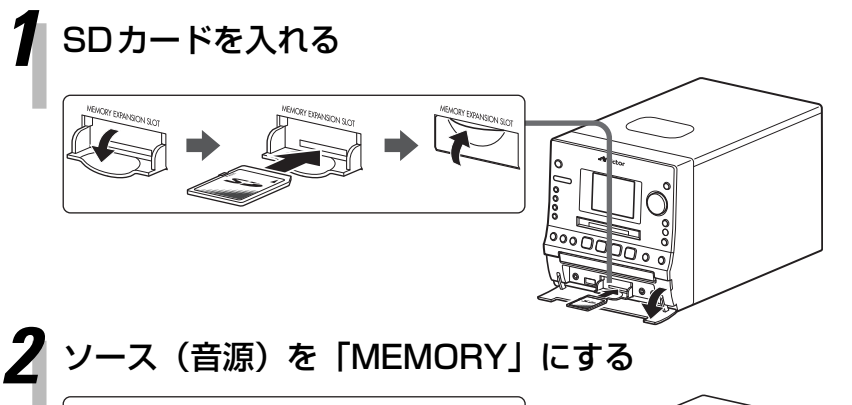

- SDカードの挿入/取り出しは、本機の電源 を切って行ってください。
- SDカードを使用しないときは、手順2に 進みます。
- SDカードは「カチッ」と音がするまで入 れます。
- 本機で録音したSDカードをご利用ください。携帯電話など他の機器で録音したSDカードの再生は保証していません。

[■]を押して、再生を停止させます。

ソース(音源)を内蔵メモリーにする

MEMOR

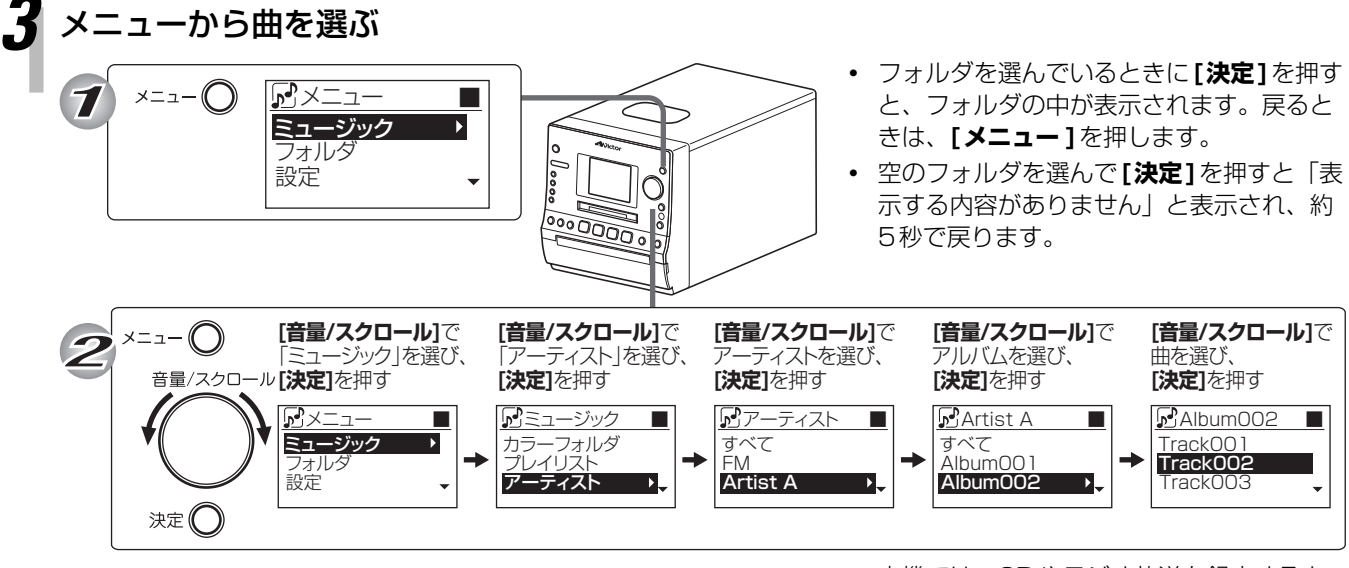

Õ

0000000

再生が始まります。

 本機では、CDやラジオ放送を録音すると、 「CD」や「FM」といったソース(音源)名フォ ルダが自動で作成されます。 これらのフォルダは、本手順の「アーティ スト」と同じ場所で探すことができます。